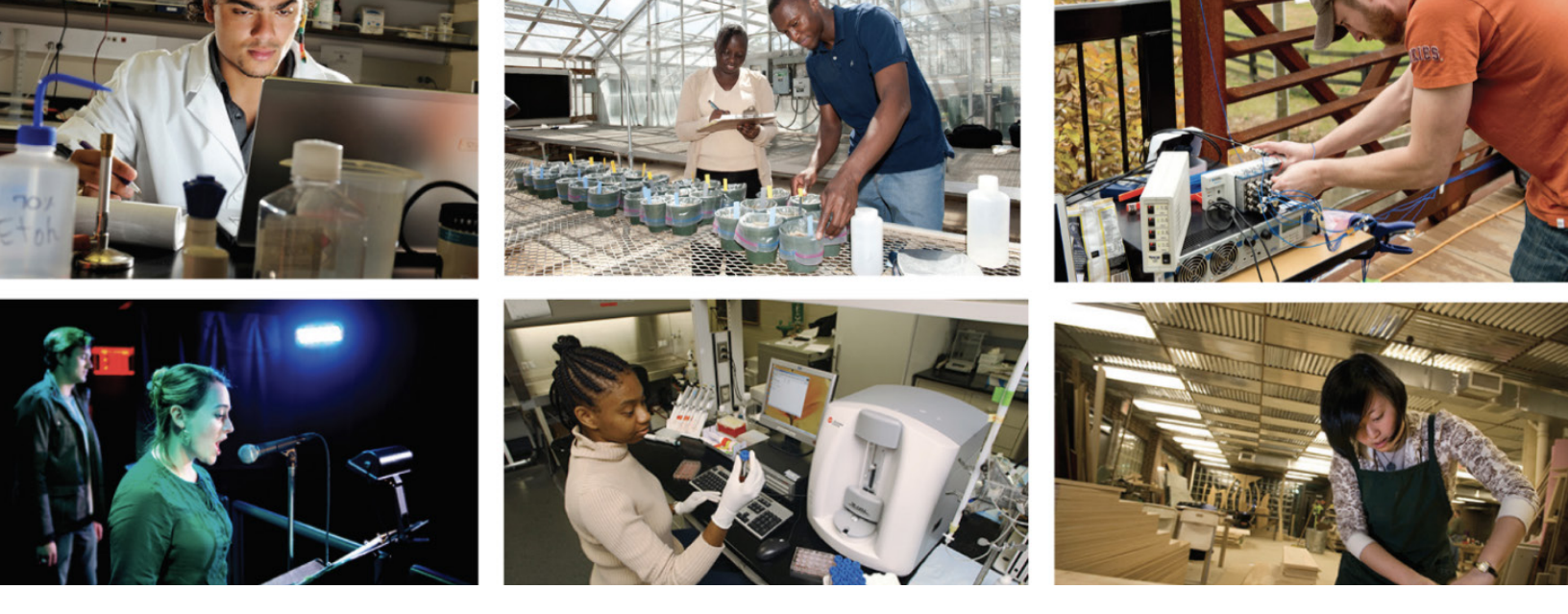

# Thank you for your interest in providing research opportunities to undergraduate students at Virginia Tech.

The Office of Undergraduate Research (OUR) has joined thousands of Virginia Tech students on Handshake to provide a centralized, searchable, and accessbile place to access the variety of research opportunities Virginia Tech has to offer.

9.6k+

completed Virginia Tech student profiles 1.9k+

students active on the platform weekly

Your post will be viewed by thousands of VT students, allowing you more opportunities to find the best fit. Thank you for participating!

Create affiliated employer account

| step <b>1</b> | <b>i i</b> Handshake                                          |
|---------------|---------------------------------------------------------------|
|               | Sign up as an Employer<br>Email Address (use your work email) |
|               | Password Confirm Password Sign Up                             |
|               |                                                               |

# 1. Click the link below to create your account affiliated with OUR:

https://vt.joinhandshake.com/employer\_ registrations/new?employer\_invite\_ token=hdQSEbDZJHfrsLyftU2Uo0q5NTxV03RT

#### For best results, use your Virginia Tech email address.

Password needs to be 12 characters.

If you choose to use a generic personal email address (gmail, etc.), you'll get a warning notice but it will allow you to continue.

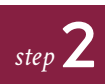

|                                                                   | fore continuing, we need a bit more info |  |  |  |  |  |
|-------------------------------------------------------------------|------------------------------------------|--|--|--|--|--|
| beiore continuing,                                                | we need a bit more into                  |  |  |  |  |  |
| First Name                                                        | Last Name                                |  |  |  |  |  |
|                                                                   |                                          |  |  |  |  |  |
| Phone Number                                                      |                                          |  |  |  |  |  |
|                                                                   |                                          |  |  |  |  |  |
| Job Title                                                         |                                          |  |  |  |  |  |
| i.e. University Rec                                               | ruiter                                   |  |  |  |  |  |
| Tell us the types of                                              | f candidates you would like to find      |  |  |  |  |  |
| Don't worry if you ca                                             | n't find all the categories you need.    |  |  |  |  |  |
| You'll be able to add                                             | more later.                              |  |  |  |  |  |
| Agriculture, Fo                                                   | ood & Horticulture                       |  |  |  |  |  |
|                                                                   |                                          |  |  |  |  |  |
| Arts & Design                                                     |                                          |  |  |  |  |  |
| Arts & Design Business, Ent Resources                             | repreneurship & Human                    |  |  |  |  |  |
| Arts & Design Arts & Design Business, Ent Resources Civics & Gove | repreneurship & Human<br>rnment          |  |  |  |  |  |
| Arts & Design Business, Ent Resources Civics & Gove Communicati   | repreneurship & Human<br>rnment<br>ons   |  |  |  |  |  |

Technology

| 2. Complete your information   |
|--------------------------------|
| and select the majors/areas of |
| interest you wish to recruit   |
| students from.                 |

\*Note - if you select all or more than a few, you'll diversify your applicants who may have interest in your area

Selecting your Alma Mater is optional.

#### Click "Next: Employer Guidelines"

Create affiliated employer account

step

step 2

| Millions o                           | Handshake Emp<br>I students place their trust in Handshake and the compani<br>must agree to the following general guid                                                                           | es on our plat<br>delines, in addi        | GUIDEIINES<br>form. To maintain that trust, all employers on Handshi<br>tition to our Terms of Service:                                                                    |
|--------------------------------------|----------------------------------------------------------------------------------------------------|-------------------------------------------|----------------------------------------------------------------------------------------------------|
|                                      | Be Accurate and Trustworthy: Tell the truth about<br>your company, your team and the jobs available.                                                                                             | 5                                         | Keep Your Commitments: When you make a<br>commitment to a school or student, keep it. If you<br>can't, work to provide a fair and equitable path for<br>affected students. |
|                                      | Be Fair: Do not discriminate based on ethnicity,<br>national origin, religion", age, gender, sexual<br>orientation, disability or military / veteran status or<br>lack thereof.                  |                                           | Keep Student Info Confidential: Guard student<br>information as if it were your own. Do not disclose a<br>personal information without the prior consent of a<br>student.  |
| In a                                 | ddition, most career service centers require employers to                                                                                                    | abide by the fi                           | ull NACE Principles for Employment Professionals.                                                                                                    |
|                                      | Are you a 3rd party recruiter working on beha                                                                                                    | if of another c                           | ompany? Yes No                                                                                                    |
| By contine<br>Policy, and<br>communi | uing, you agree to the T <mark>erms of Service,</mark> acknowledge you i<br>I agree to Handshake's Employer Guidelines. You will also<br>zation from Handshake related to your jobs and on campu | have read the<br>receive<br>s activities. | Privacy Next: Confirm Email                                                                                                    |
| *As with EE                          | DC's Title VII, this does not apply to institutions whose purpose and ch<br>. a ministry].                                                                                                    | aracter are prima                         | arily                                                                                                    |

**3.** You'll see a list of employer guidelines.

Select "No" and "Next: Confirm Email"

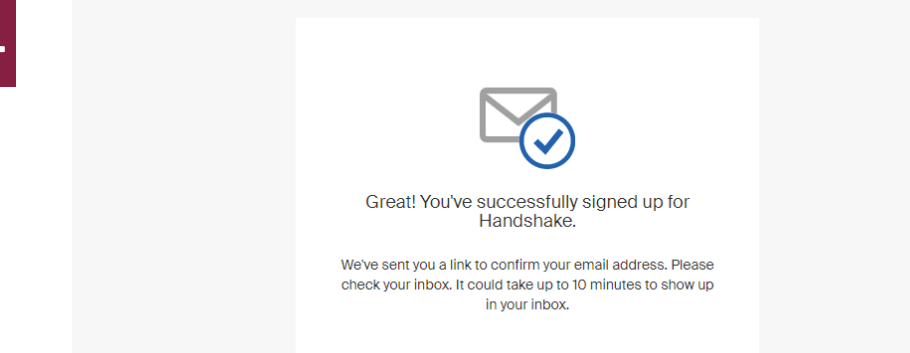

4. You will see a success message. Check your email and finalize your account with the button in your email.

Check your junk folder if you don't see the confirmation email.

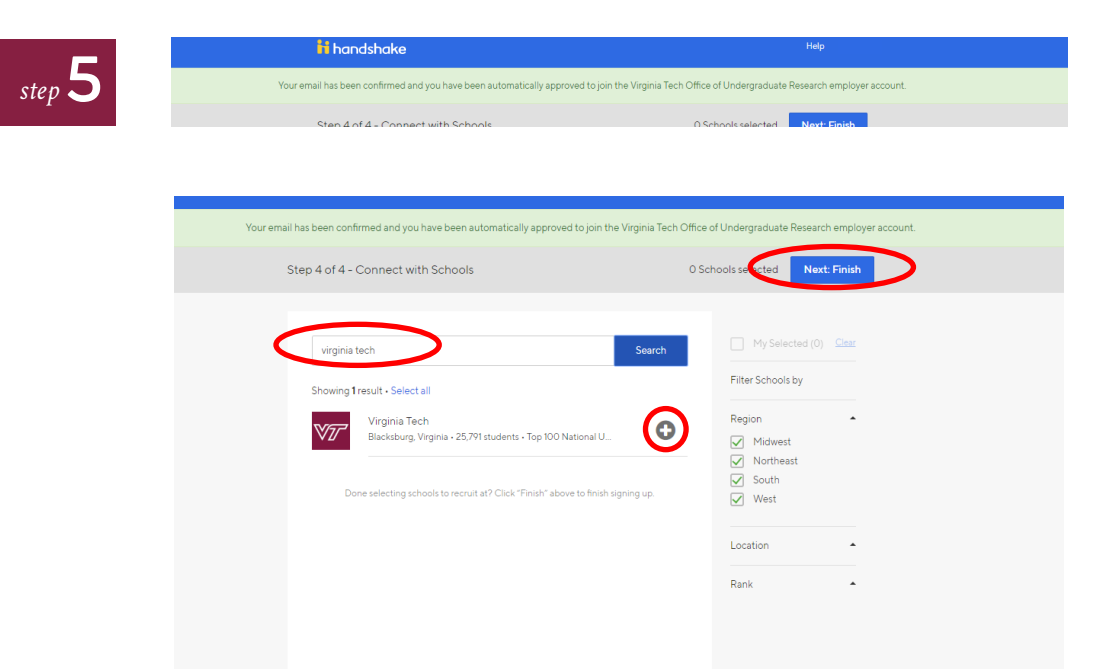

# **5.** You will see a green confirmation message stating your affiliation.

\*\*If you do not see this confirmation message - stop here & email Keri Swaby at kswaby@vt.edu to complete your setup.

Search "Virginia Tech" in the search box, click the plus sign to check the box.

Select "Next: Finish"

Create affiliated employer account

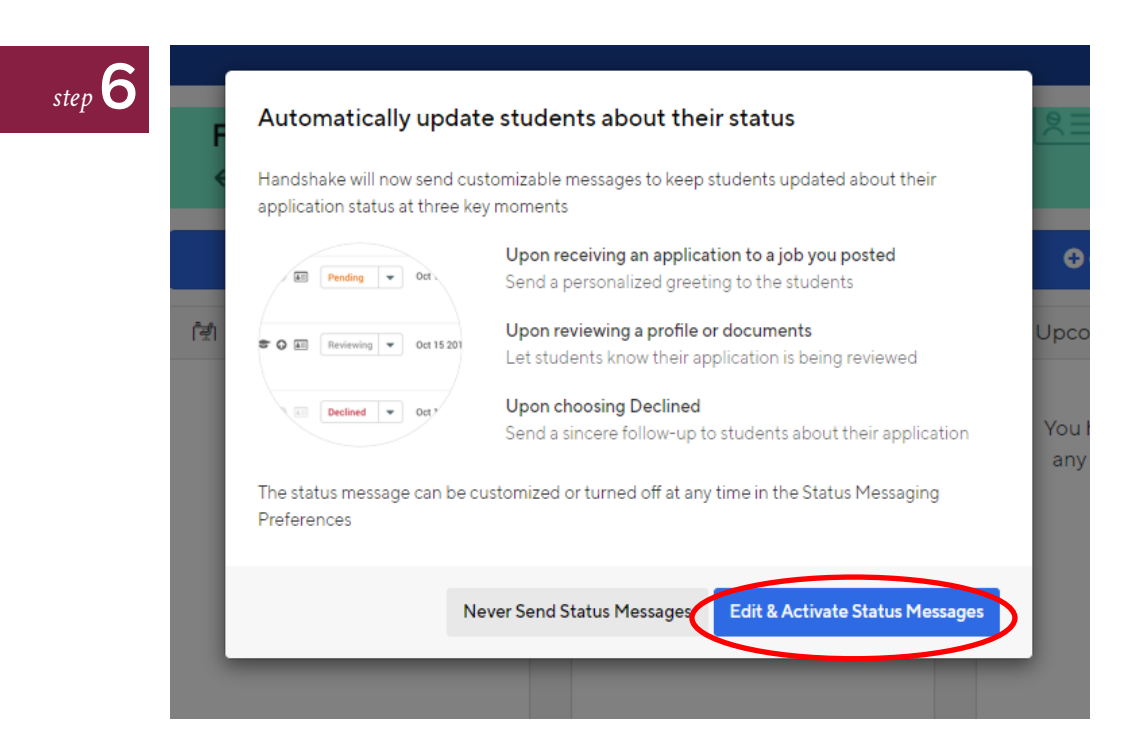

6. Select the level of notifications you wish for your applicants to recieve.

|                              | ■ 33 ⊕ ····                                                                                                    |
|------------------------------|----------------------------------------------------------------------------------------------------|
| Account Information          |                                                                                                    |
| Notification Preferences     | Status Moses ging                                                                                                    |
| Status Messaging Preferences | Pending (Application Received)                                                                                                    |
| Create Notes from Email      | Do not send a message                                                                                                    |
|                              | Rene                                                                                                    |
|                              | Do not send a message                                                                                                    |
|                              | Primary/Alternate                                                                                                    |
|                              | Handshake will email students to choose an interview slot (based on interview settings)                                                                                                    |
|                              | Declined                                                                                                    |
|                              | Do not send a message                                                                                                    |
|                              | Pending Message Reviewed Message Declined Message Subject                                                                                                    |
|                              | Thank you for applying!                                                                                                    |
|                              | Message<br>A Normal text- Black- Bold Intalic <u>Underline</u> 66 III III III III O O O Insert Variable -                                                                                                    |
|                              |                                                                                                    |
|                              | E         II         III           Hi (Student, first, rame))         IIII         IIIII                                                                                                    |
|                              | E     II     III       Hi (Student, first, ramel).     Thank you for applying! We have received your application and will be reviewing it shortly.                                                                                                    |
|                              | E     Image: The second second s |

You can select "Do not send a message" for now or personalize a message for students to receive.

\*Note - you can personalize each type of message. You can also change your preferences later.

Create affiliated employer account

st

| 🛨 Post a Job                                               | • Request an Interview                                     | + Create an                    |
|------------------------------------------------------------|------------------------------------------------------------|--------------------------------|
| 倒 Jobs                                                     | 쉽 Interview Schedule Postings                              | Upcoming Even                  |
| You have not distributed any jobs to a school yet.         | You have not requested<br>any on campus interviews<br>yet. | You have not R<br>any upcoming |
|                                                            |                                                            |                                |
| Upcoming Career Fairs                                      |                                                            |                                |
| 2019 Careers in Science<br>September 18th 2019 at 10:00 am |                                                            |                                |
| VI February 19th 2020 at 10:00 am                          |                                                            |                                |
| View All Upcoming Career Fairs                             |                                                            |                                |

7. Congratulations! You're ready to post your opportunity.

📋 🔩 🤅

Select "+Post a Job" and follow the prompts to make your opportunity active for student applications.

We will work with staff across the university to market and leverage this system to students in order to maximize success. If you need additional help or have questions, please email us at <u>undergraduateresearch@vt.edu</u>